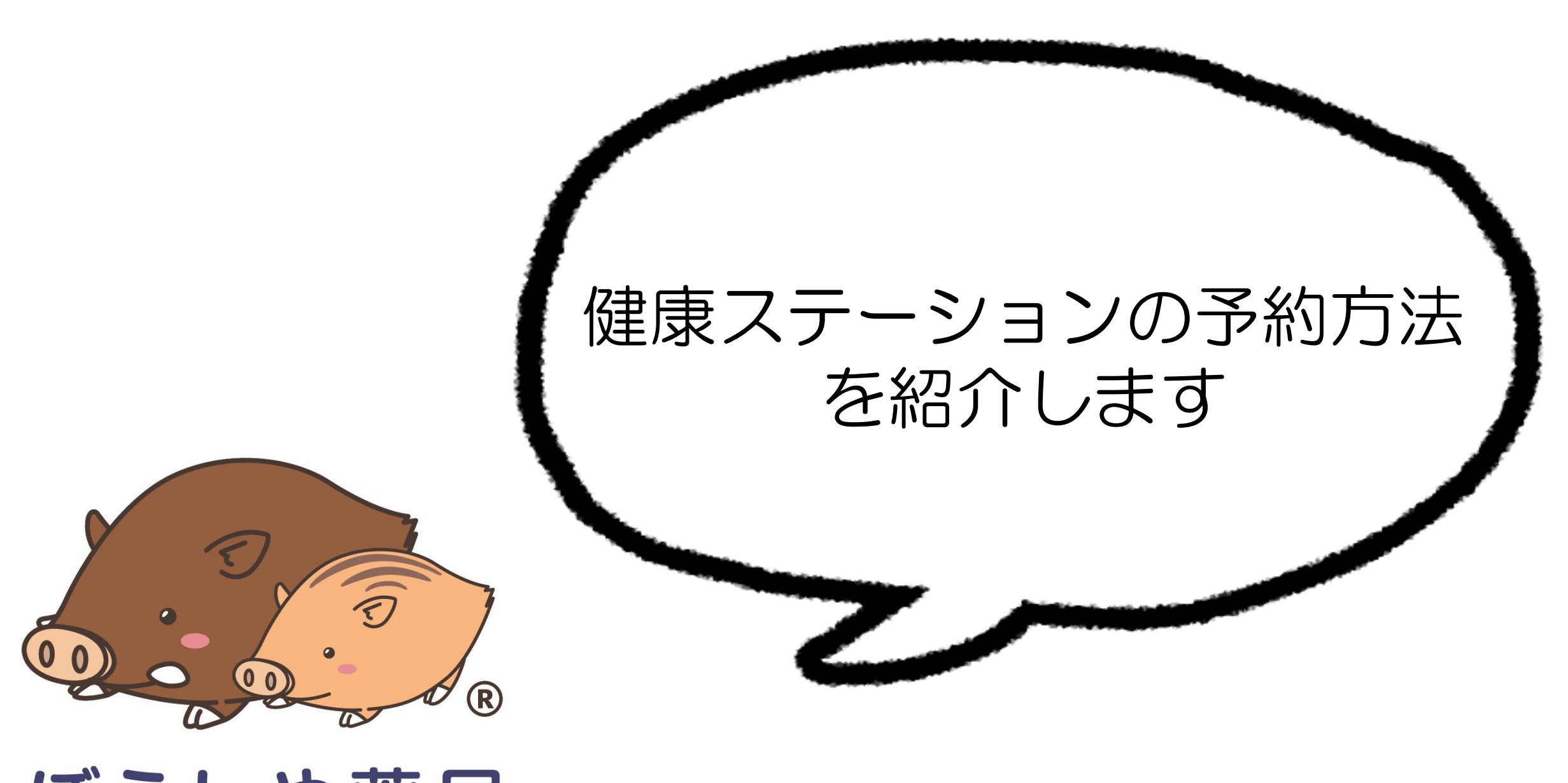

## ぼうしや薬局

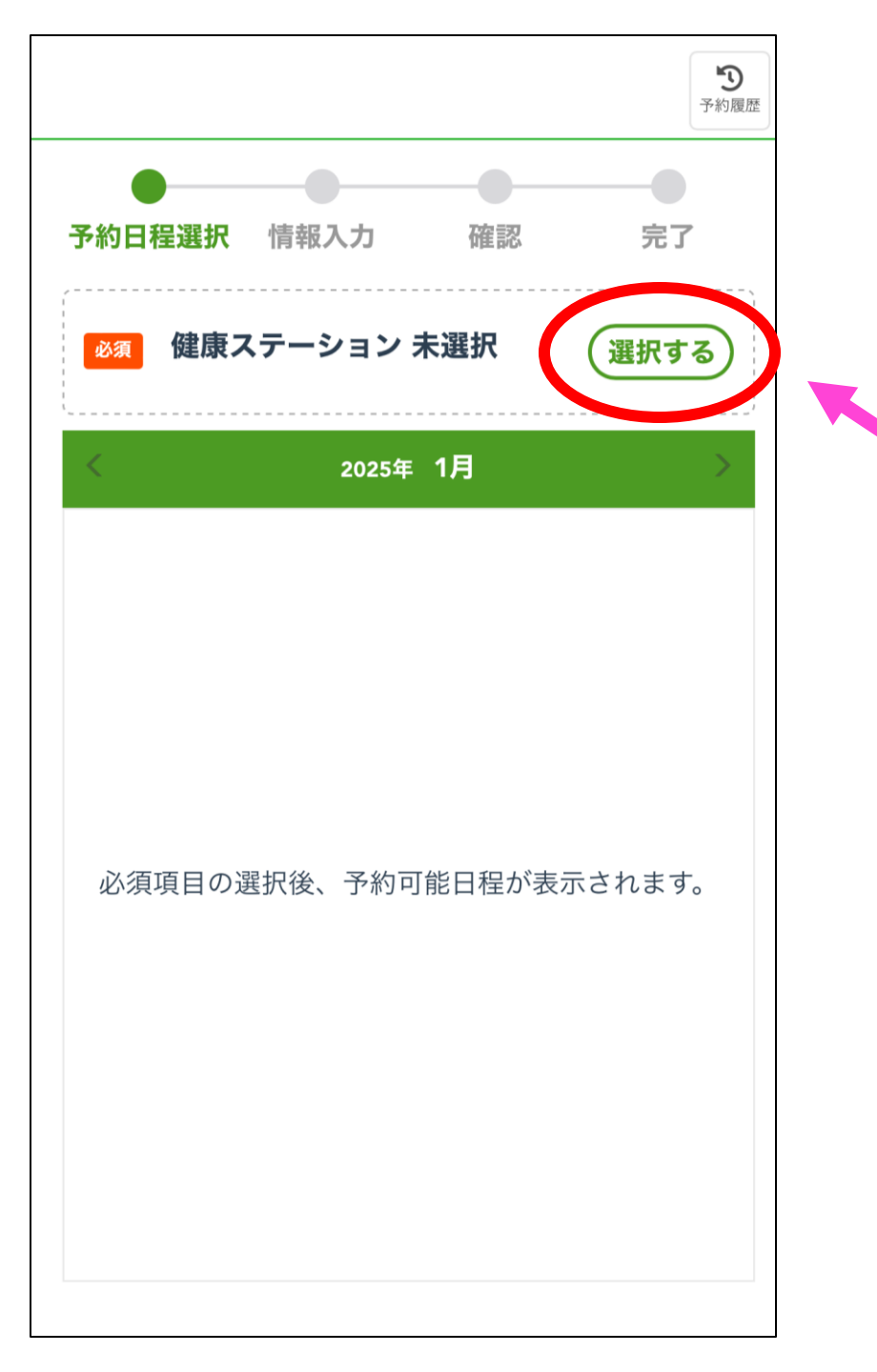

# "選択する" を押してください

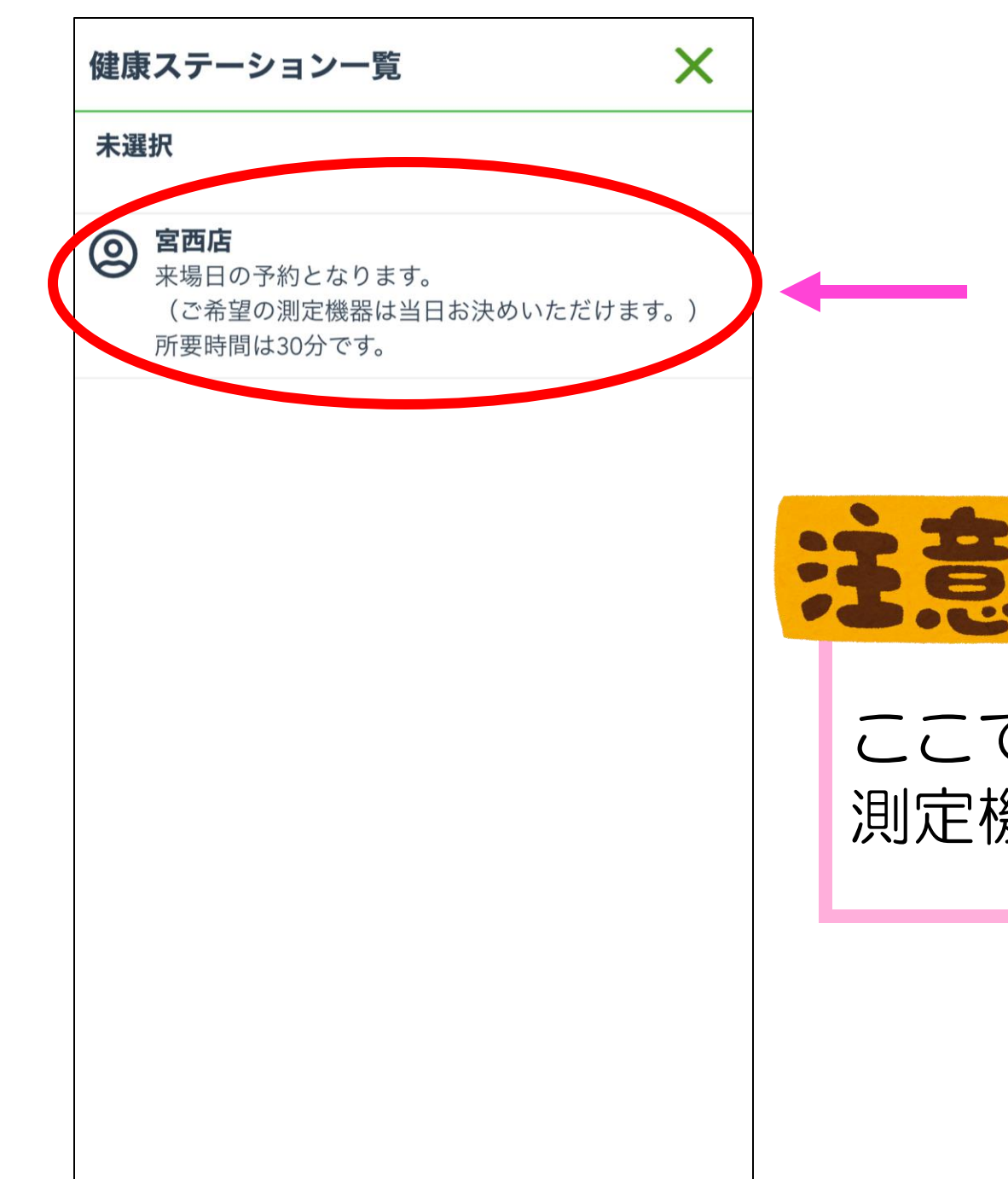

## 健康ステーションがある店舗の "宮西店"を選択してください

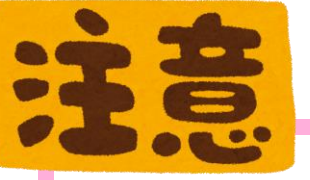

## ここでの予約は**来場日の予約**となります 測定機器は当日お決めいただけます

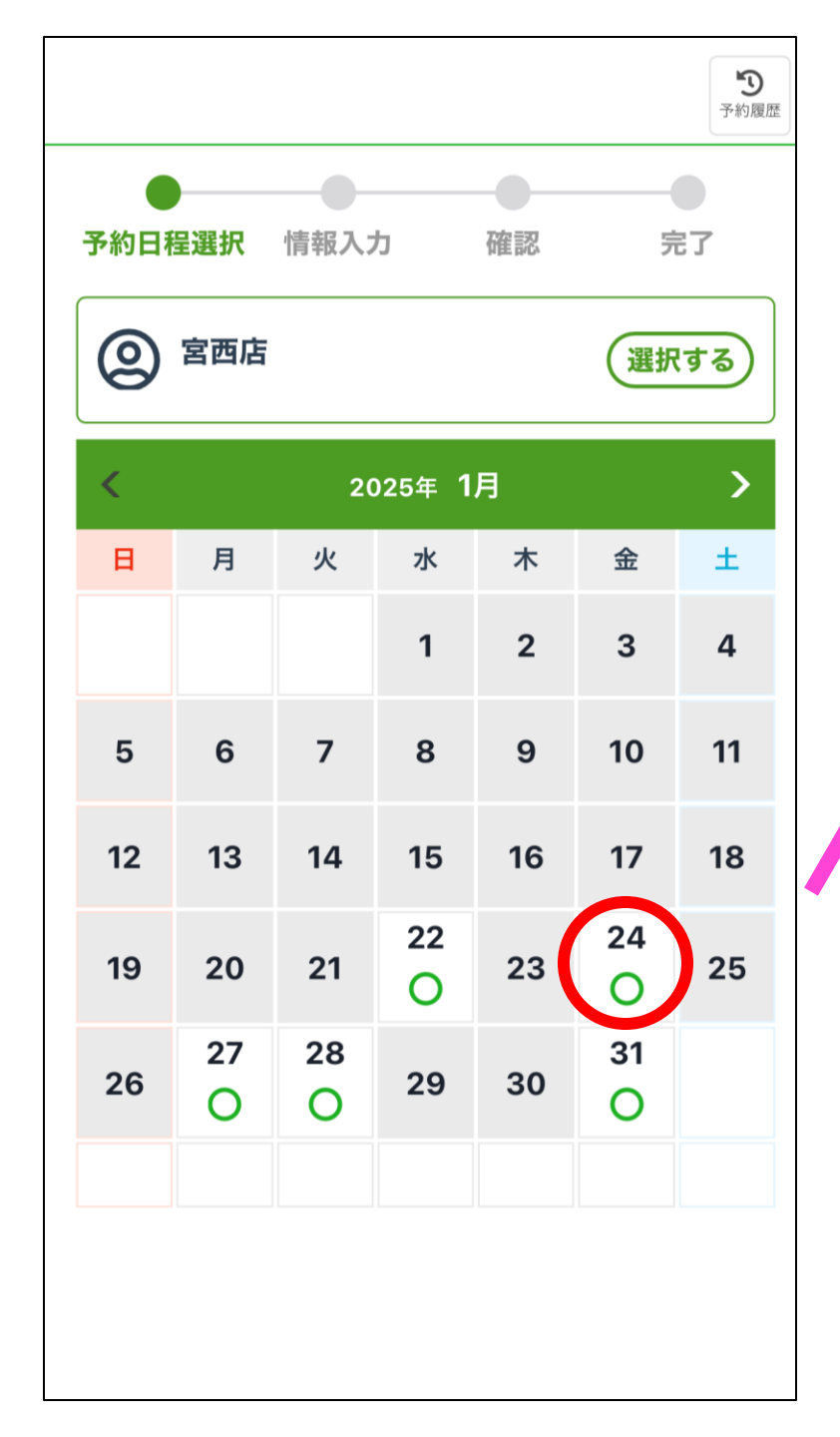

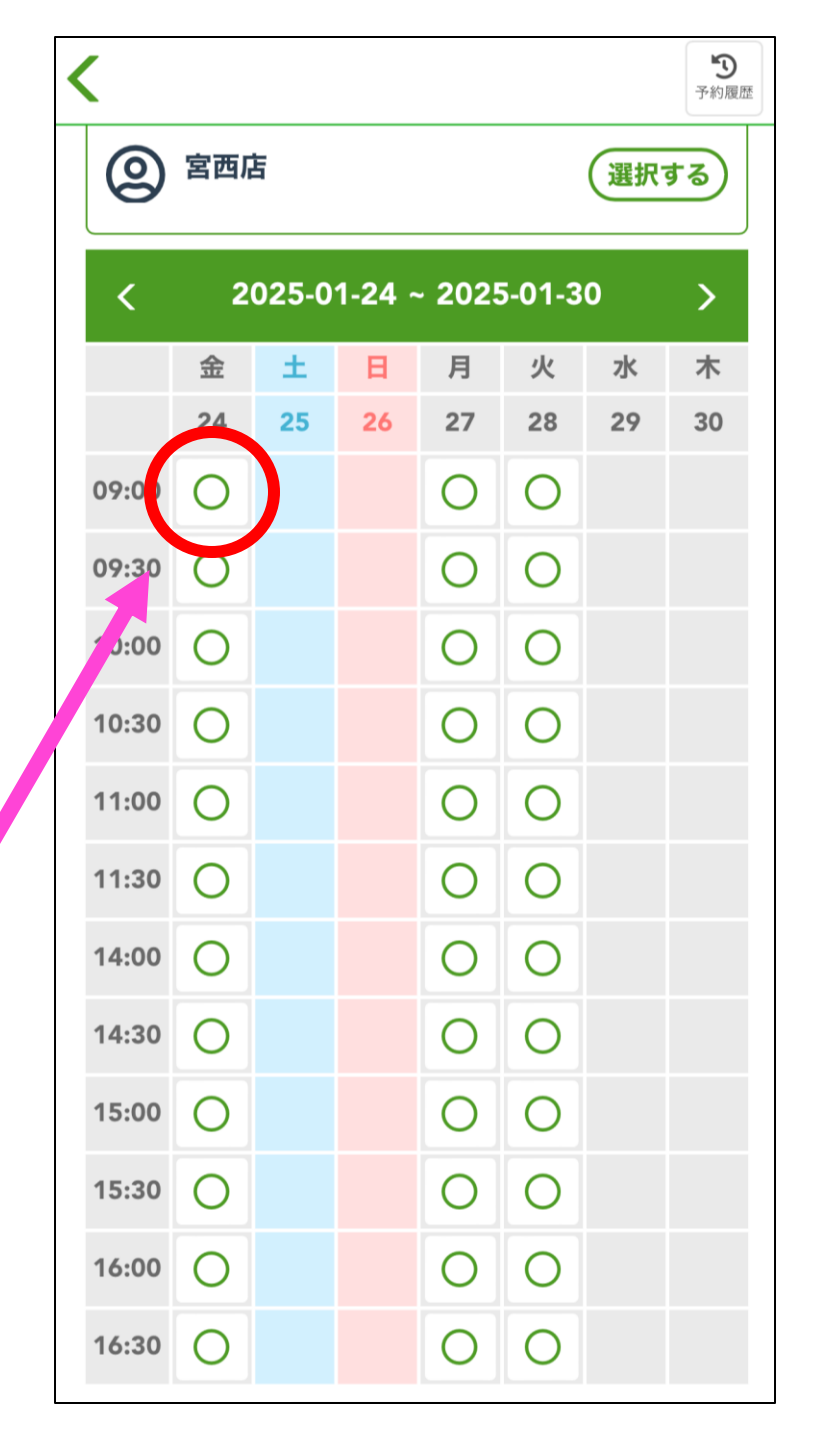

## ご希望の日時を 選択してください

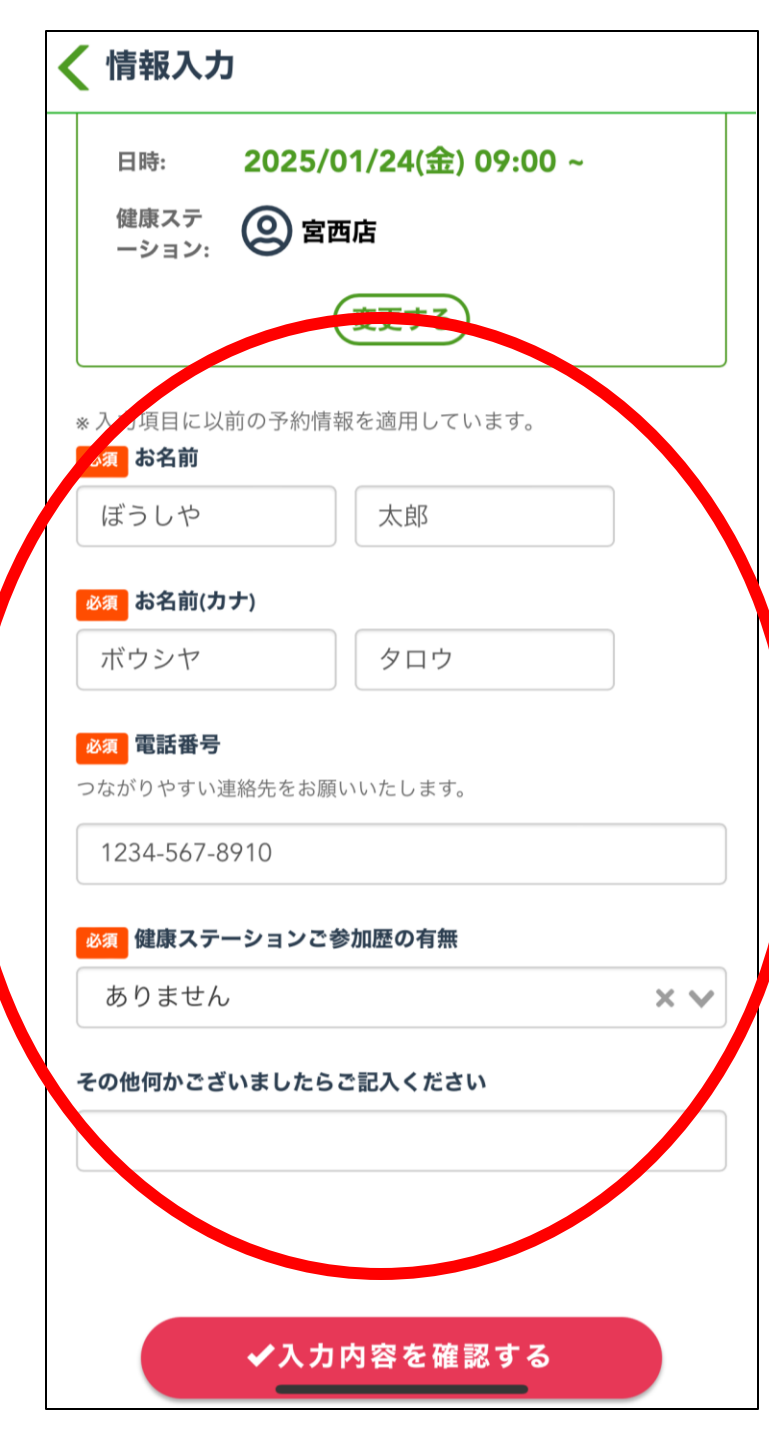

# 参加される方の お名前 お電話番号 健康ステーションご来場の有無

#### 🤇 予約確認

#### 電話番号

#### 1234-567-8910

健康ステーションご参加歴の有無

#### ありません

その他何かございましたらご記入ください

(未入力)

#### 健康ステーションに関する注意事項

各測定には500円のお支払いが必要となります。 機器の不具合等が生じる際はご返金いたします。 それ以外の場合は返金致しかねますので、ご了承ください。 \*InBodyは妊娠中の方、ペースメーカーを装着されている方は 測定いただけません。

ご予約はおひとり様1枠のみお取りいただけます。 参加後またはキャンセル後に、新たなご予約をお取りすること ができます。

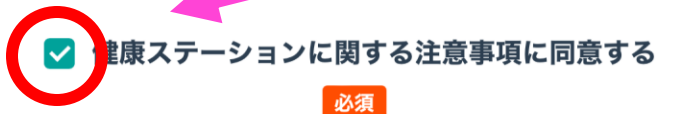

#### ✔ 予約内容を確定する

## 予約情報をご確認いただき 注意事項をご覧ください

## お間違いなければ "同意する"にチェックを入れ 予約を確定してください

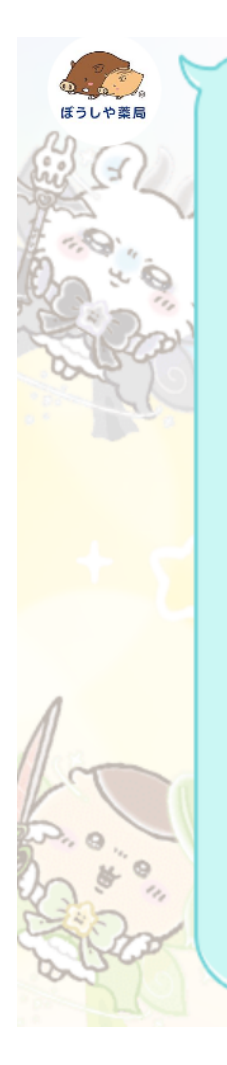

健康ステーションのご予約ありがとうご ざいます。 お名前:ぼうしや 太郎/ボウシヤ タロ ウ 日時:2025年1月24日(金) 09:00~09:15 ご予約の変更・キャンセルは12時間前ま では

より受け付けております。 それ以降の変更はお電話 してお願いいたします。(受付時間は9〜17時) 当日のお越しを心よりお待ちしておりま す。

61

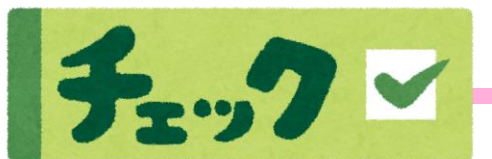

予約が確定すると <u>ぼうしや薬局公式アカウント</u>より メッセージが届きますので 日時等ご確認ください

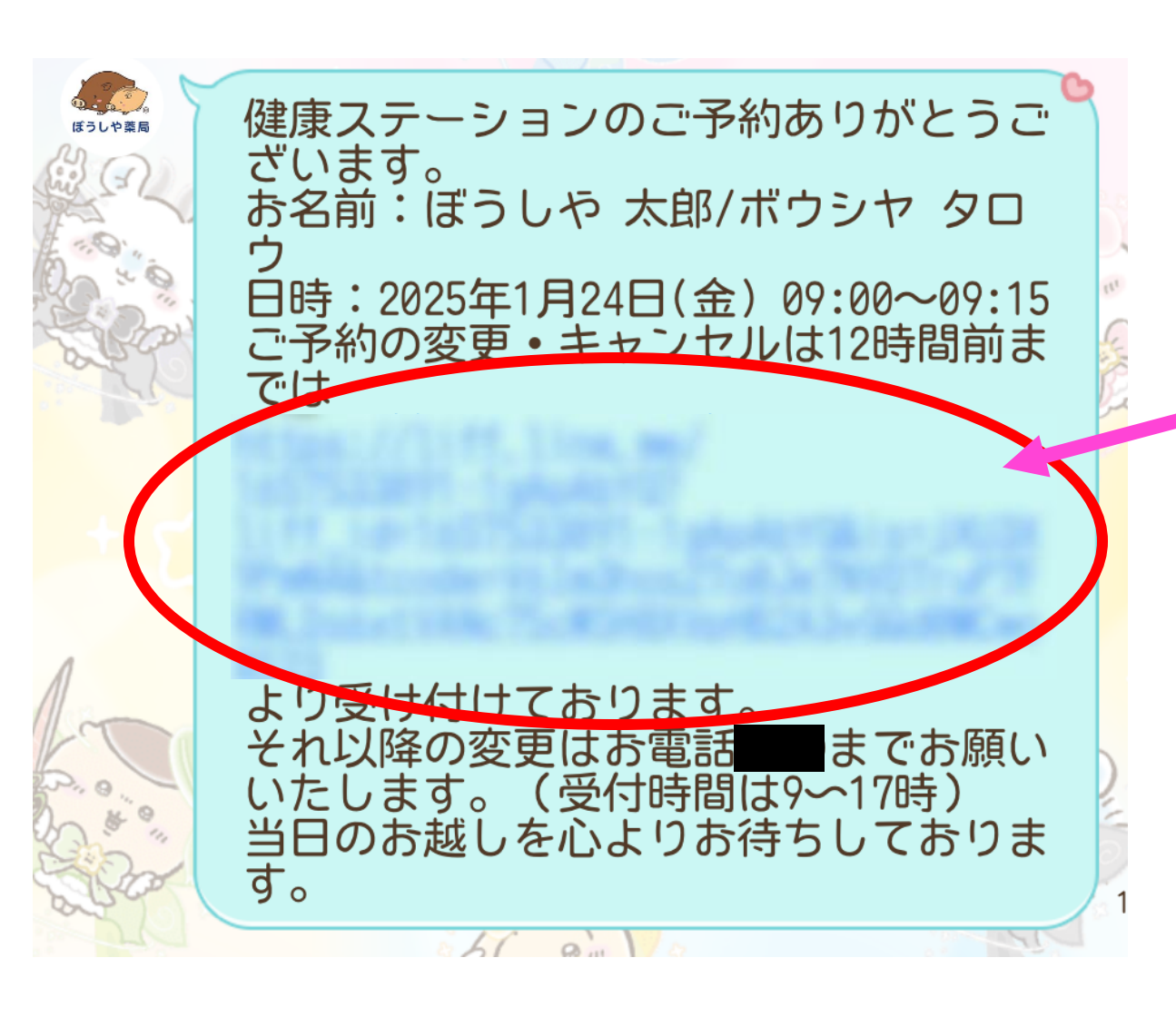

### ご予約のご変更・キャンセルは 届きましたメッセージのURLより 行っていただけます

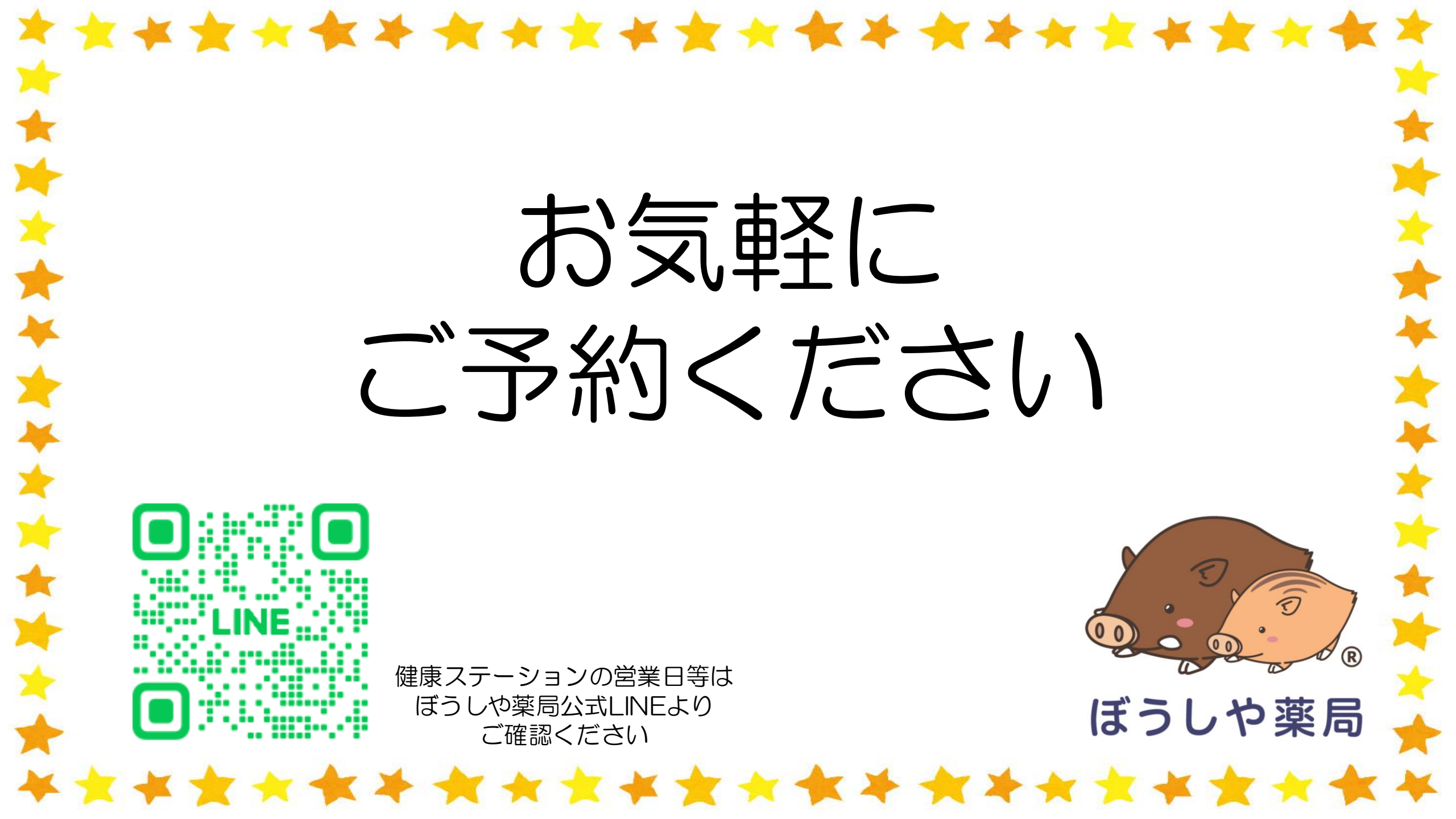